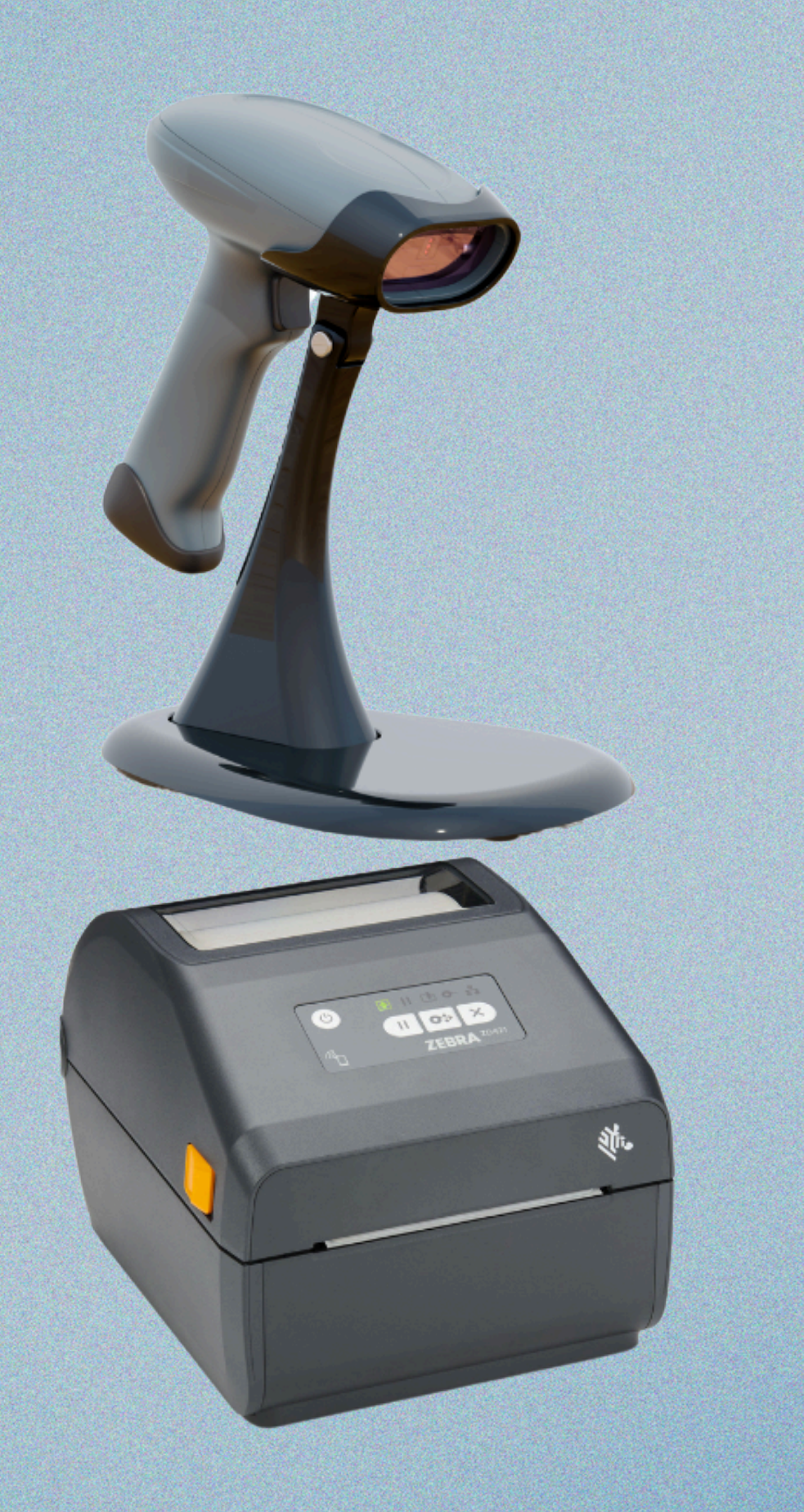

### REPROCESSING LOG CONTROL

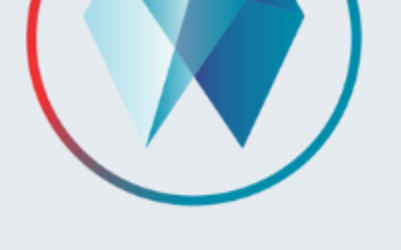

#### Login with Pin

 $\bullet \bullet \bullet \bullet \bullet$ 

| 7     | 8 | 9 |
|-------|---|---|
| help! | 0 |   |

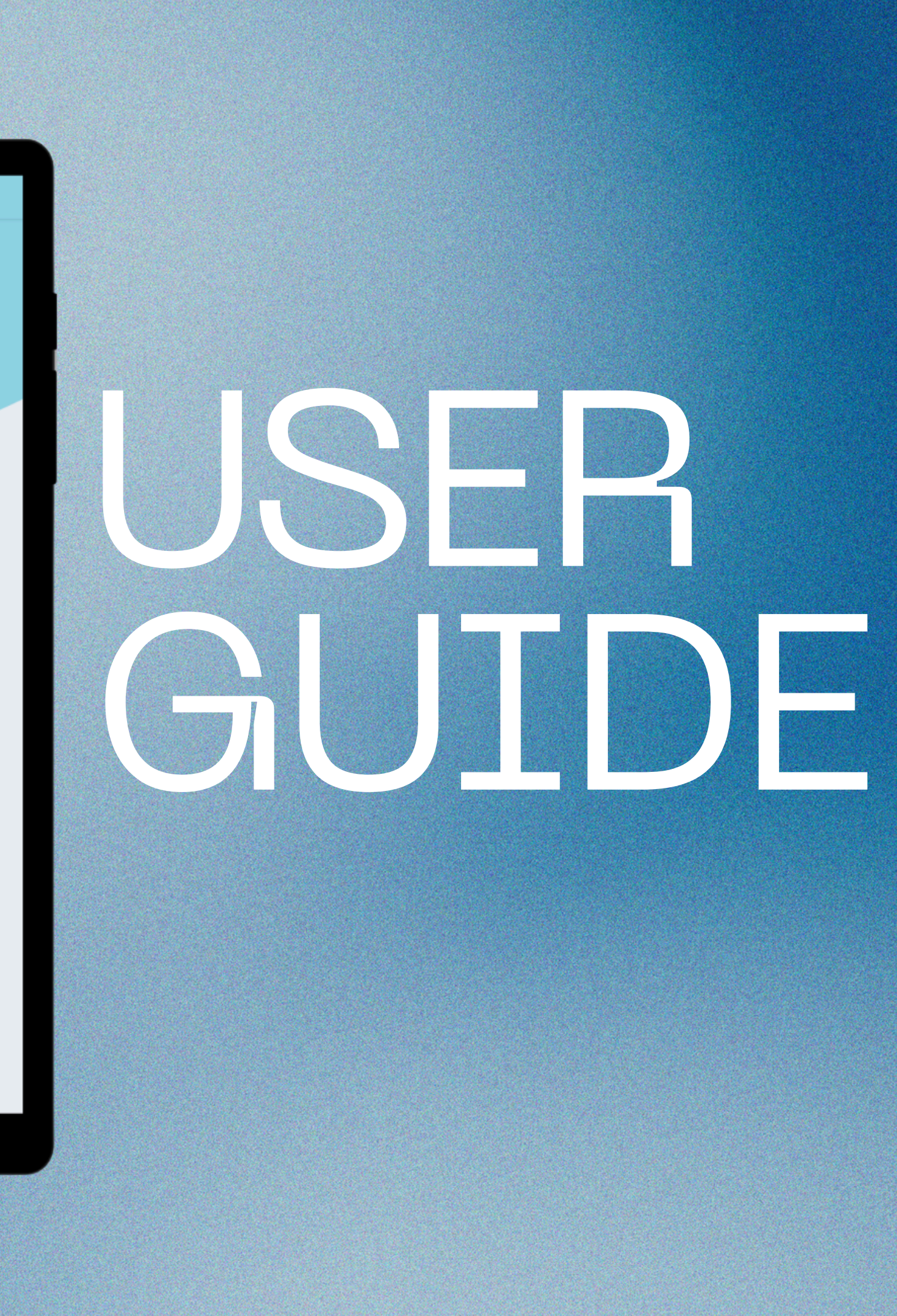

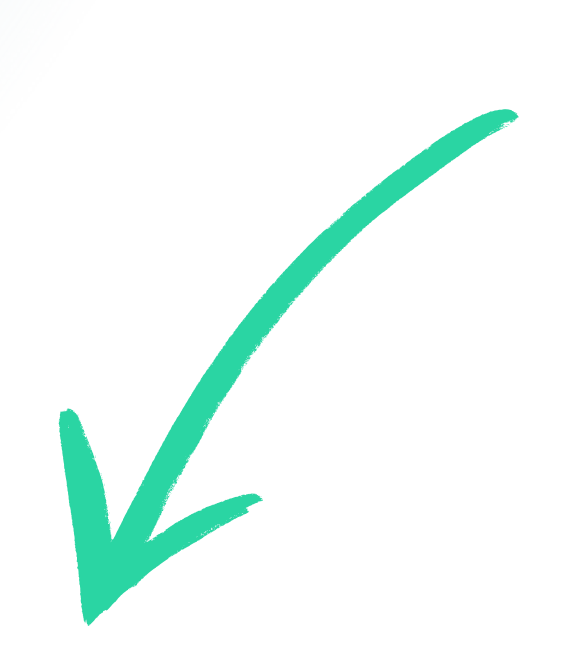

### Access the key features from the Main Menu

#### BELMONT ( AJAX )

### Main Menu

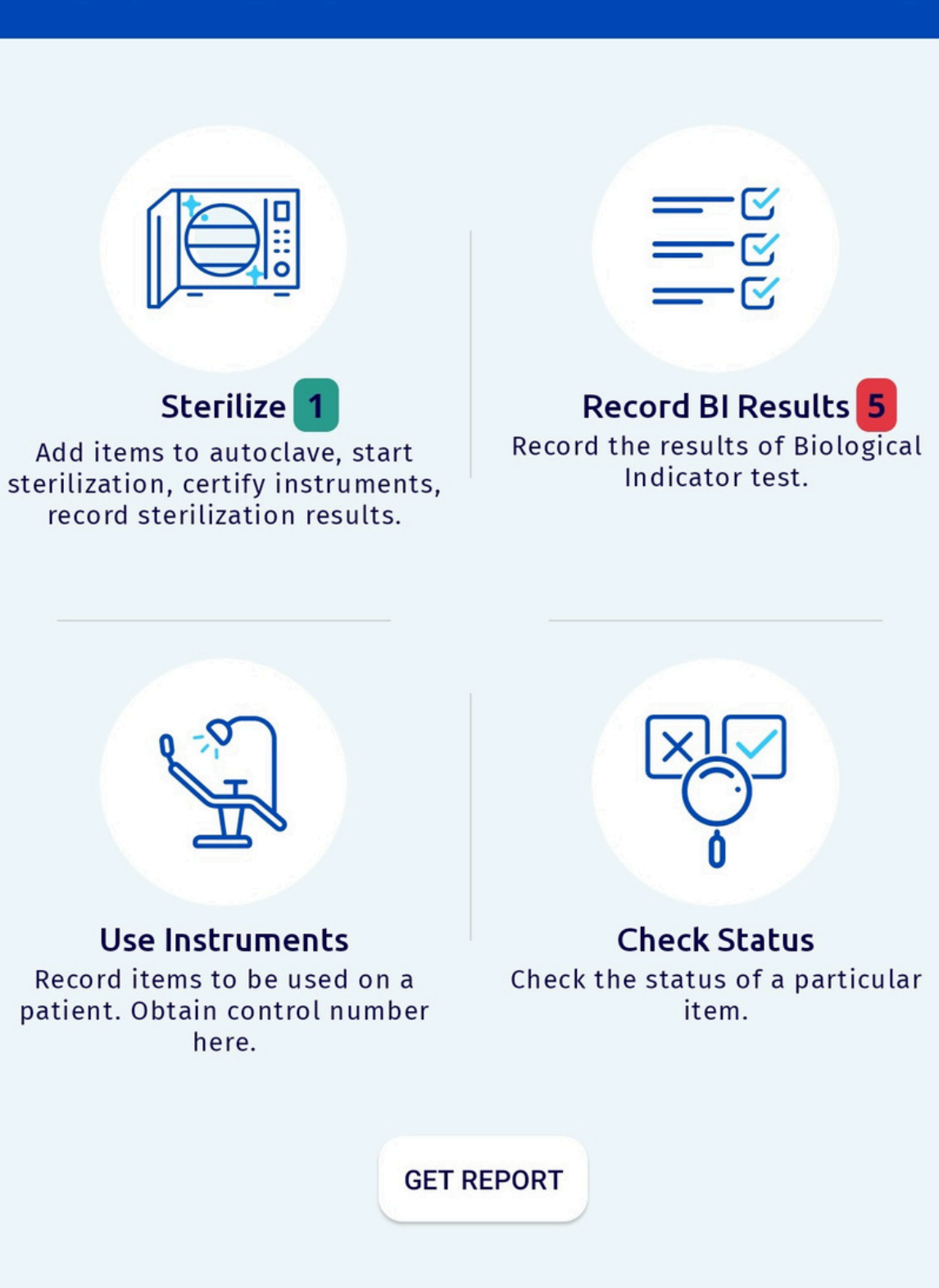

#### LOG OUT

Linda 😑

Start a new sterilization cycle by clicking on Sterilize in the main menu.

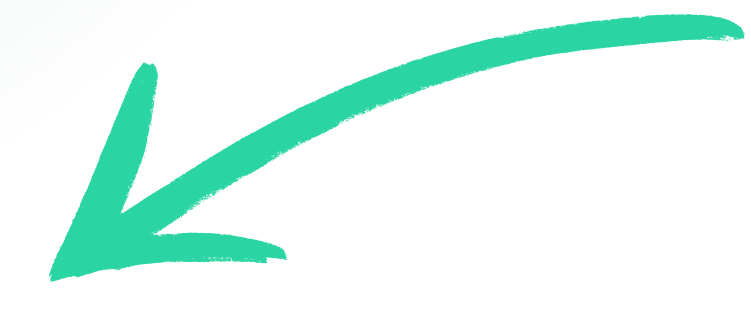

BELMONT ( AJAX )

#### LOG OUT

### Main Menu

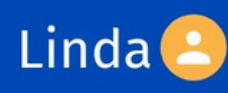

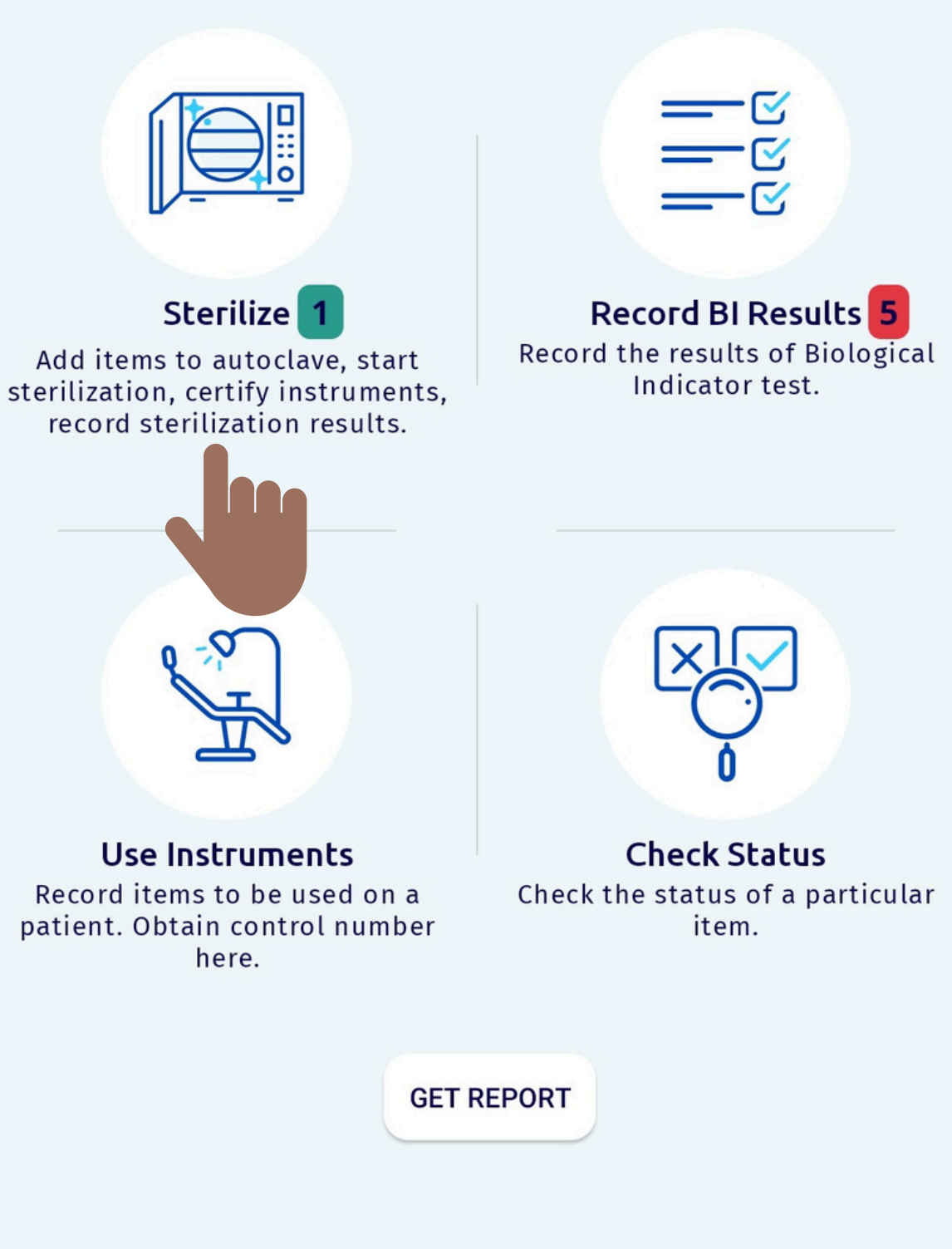

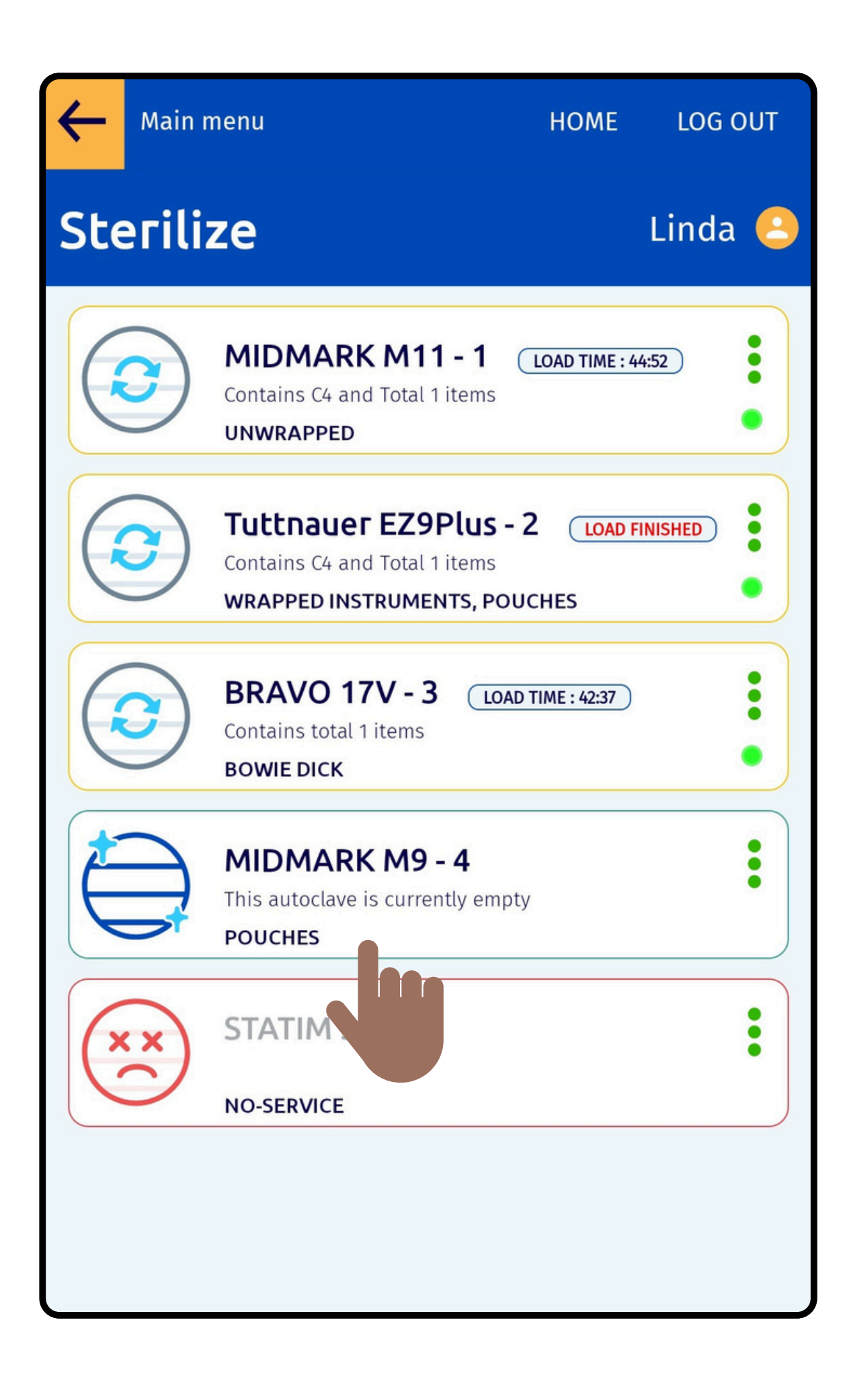

# Choose the autoclave to run the sterilization cycle.

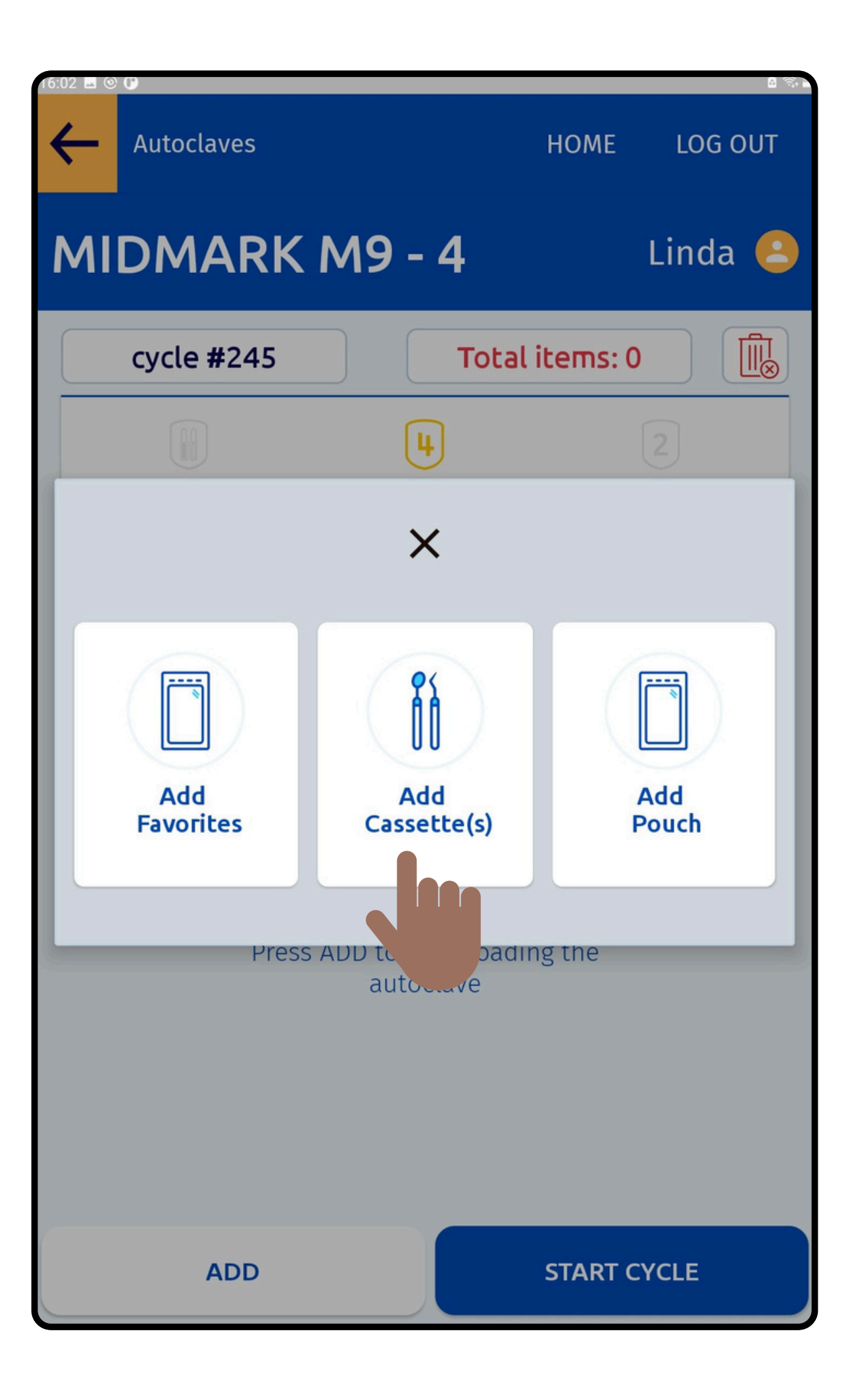

Add the Articles to the Autoclave based on the Category

| $\leftarrow$ | Autoclaves                 | HOME     | LOG OUT |
|--------------|----------------------------|----------|---------|
| Add          | Cassettes                  |          | Linda 🤒 |
|              | Load Type-4 Load BI        | Total il | tems: 0 |
| Ĩ            | Aeras 500 Elite,Lubricated |          |         |
| Ĩ            | Bridge Kit                 |          |         |
| Ĩ            | Hygiene Kit                |          |         |
| Ĩ            | Implant                    |          |         |
|              | Root Canal Kit             |          |         |
| Ĩ            | Straumann Kit              |          |         |
|              |                            |          |         |

Select the Item to Sterilize from the Customised List

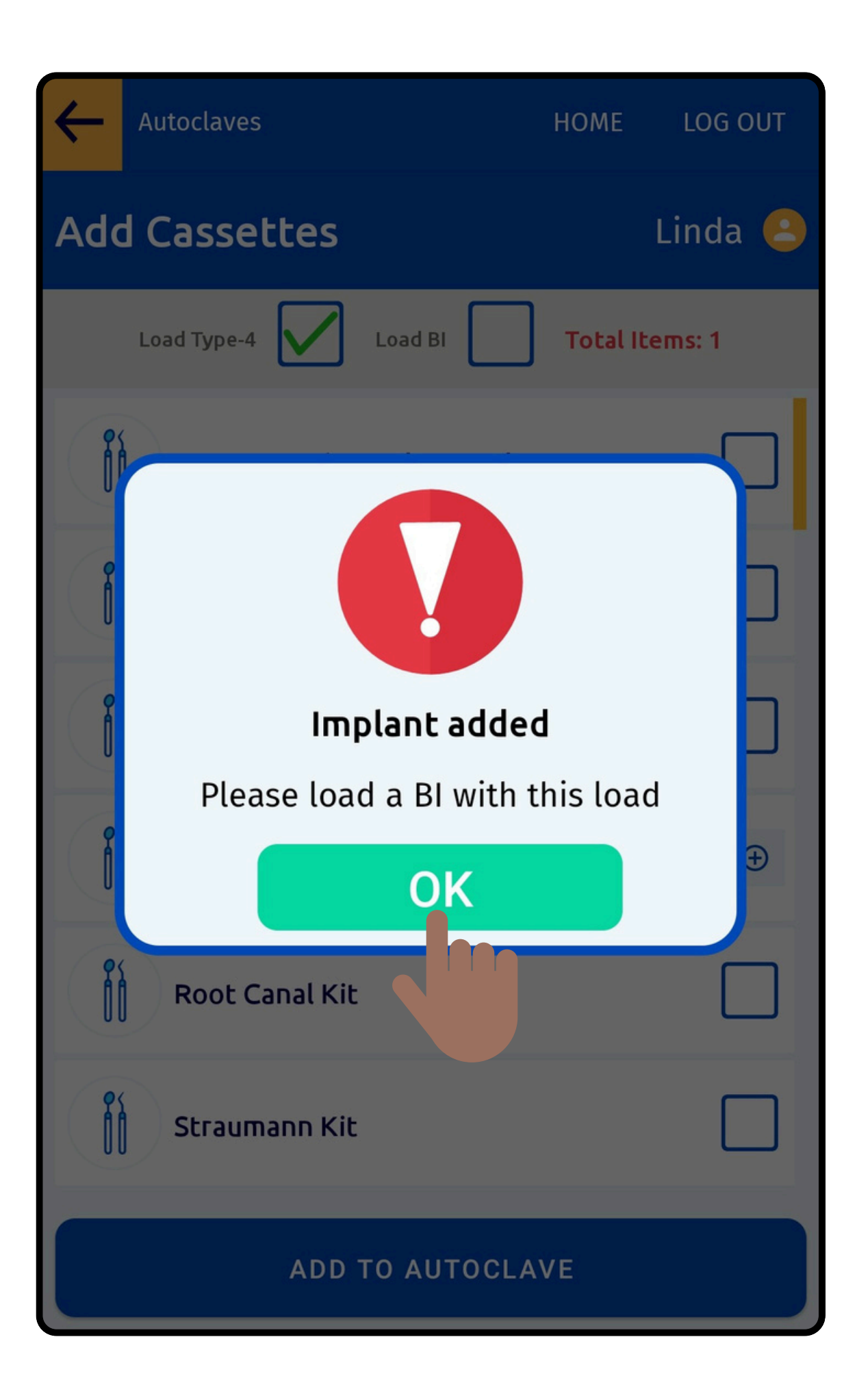

# Follow the Validations provided

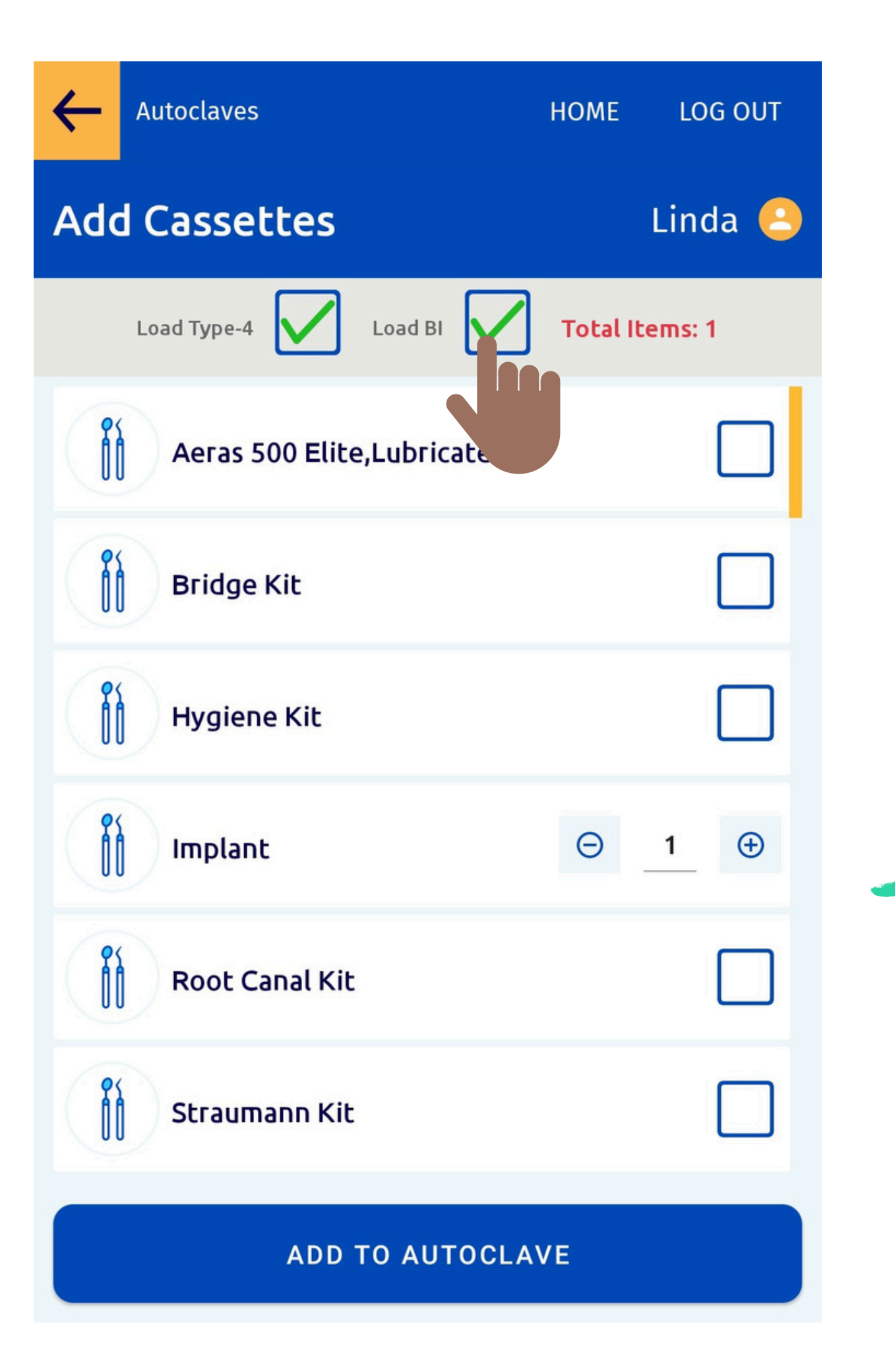

### Add Biological Indicator to the Autoclave

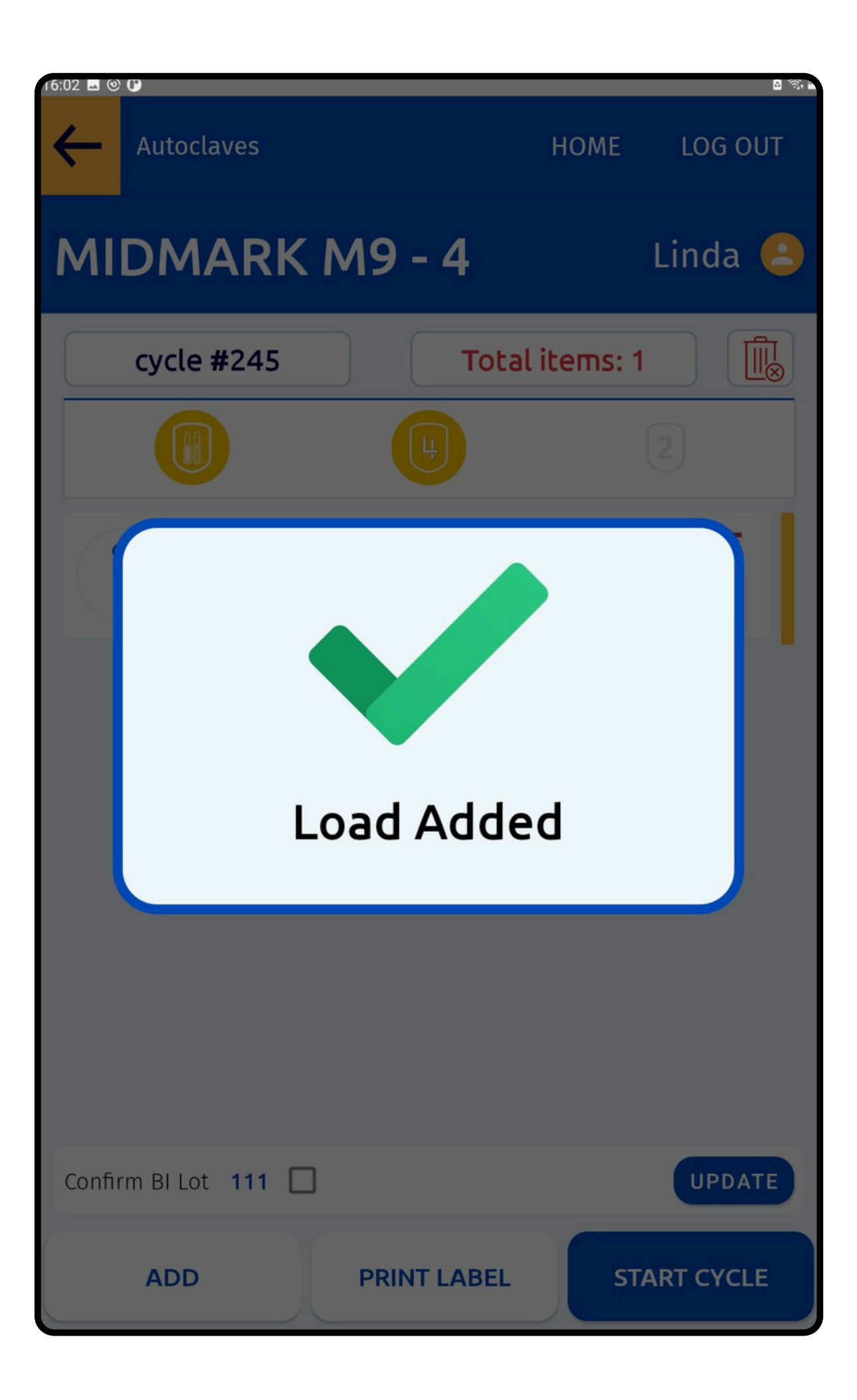

# Successfully Load the Autoclave with the selected items

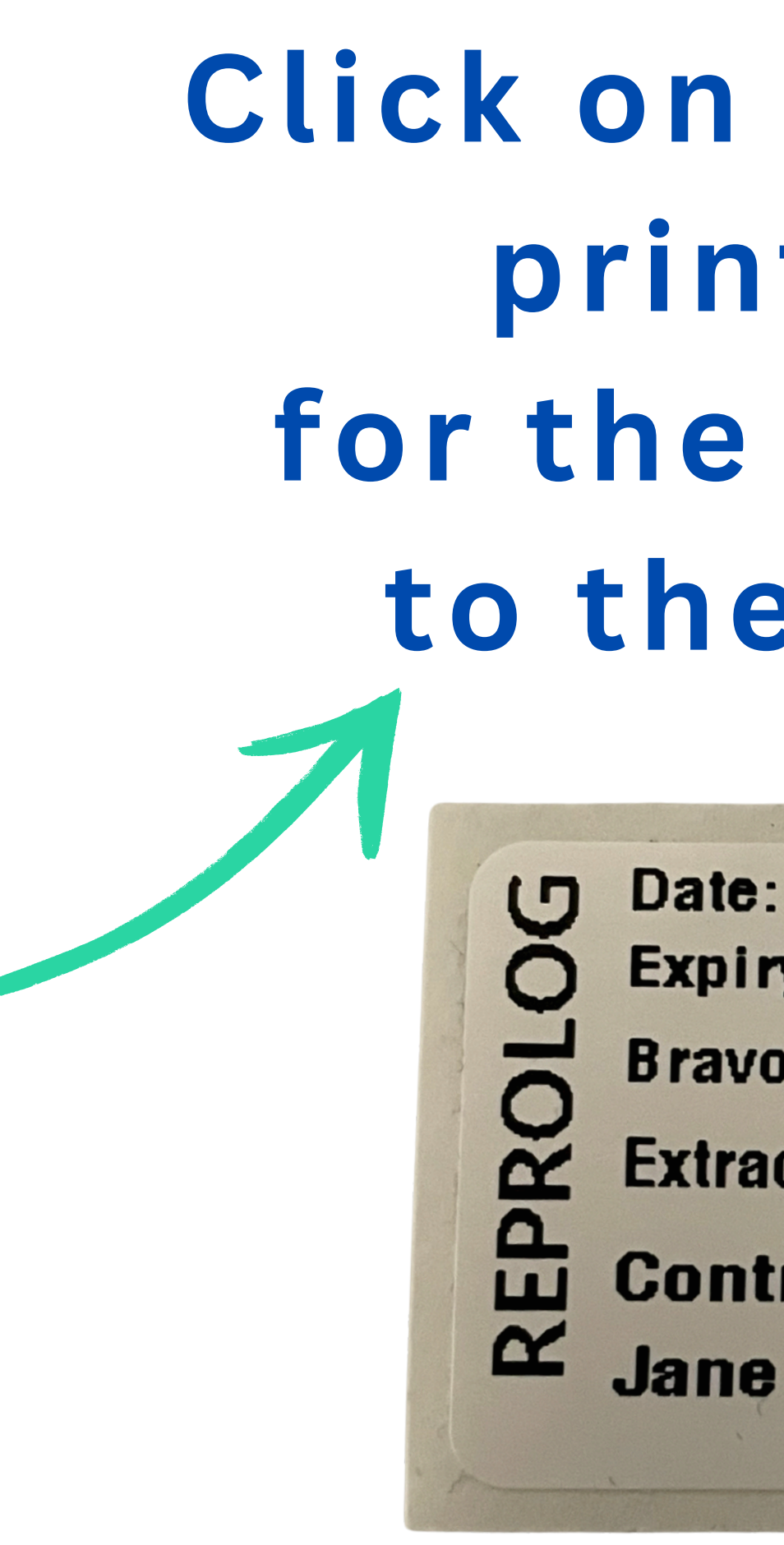

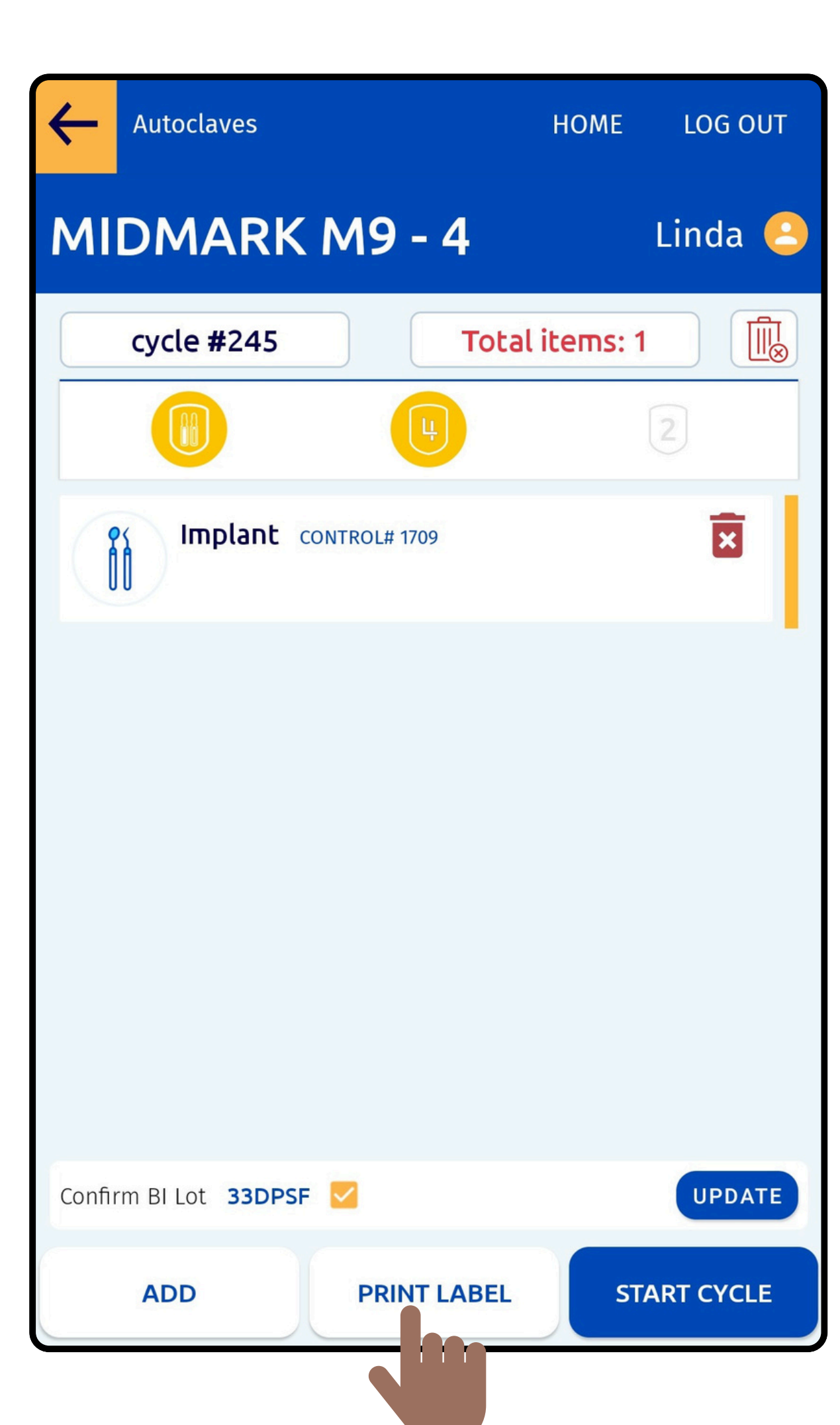

Click on Print Label to print label(s) for the Items added to the Autoclave

> Date: 02 – 15 – 2024 12:28:41 PM Expiry: 02 – 10 – 2024 Bravo 17V Cycle # 214 Extraction Kit – 21564 Control # 523 Jane Micheals

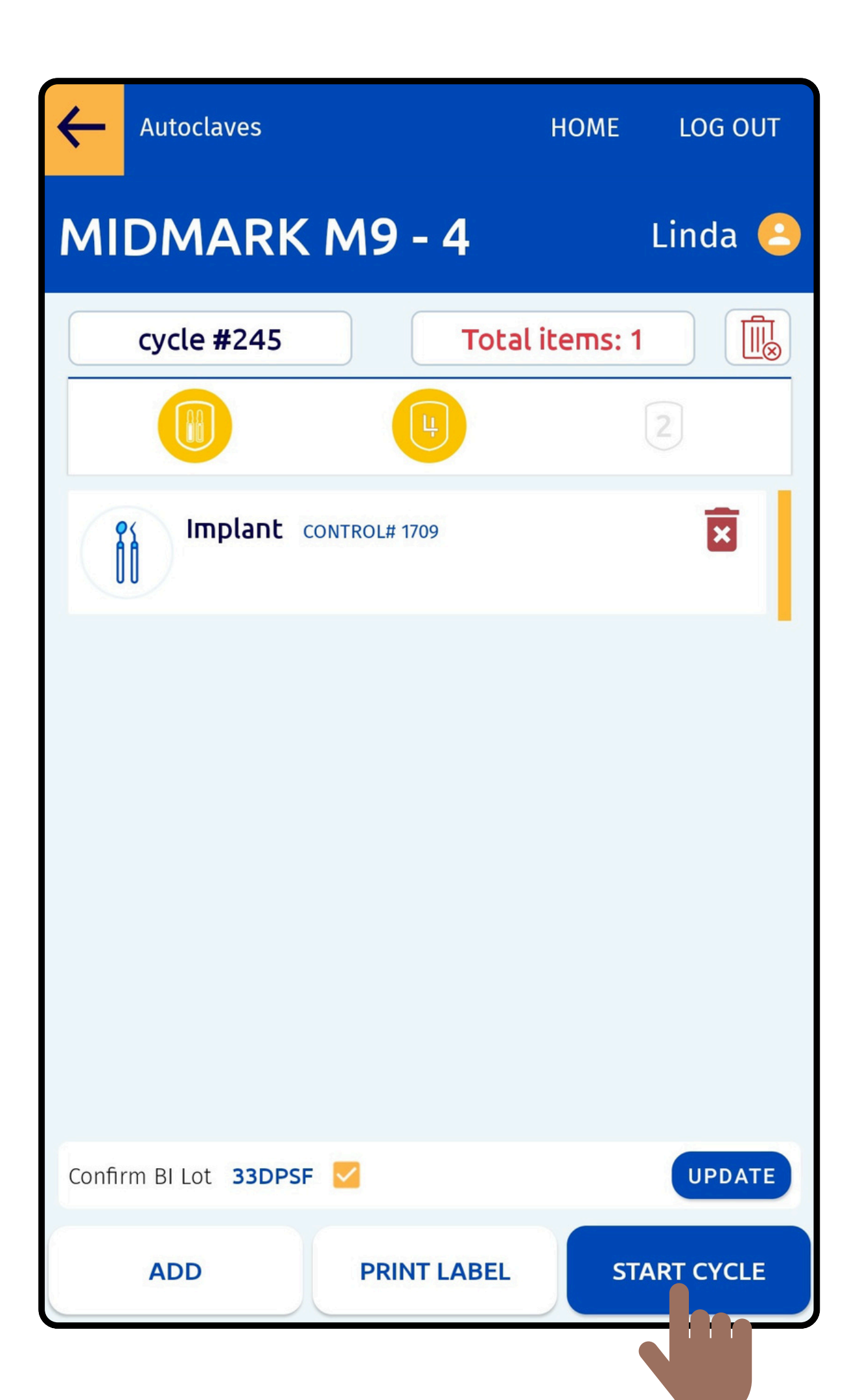

User can Remove or Add Items, Update BI Lot Number and Start a Cycle

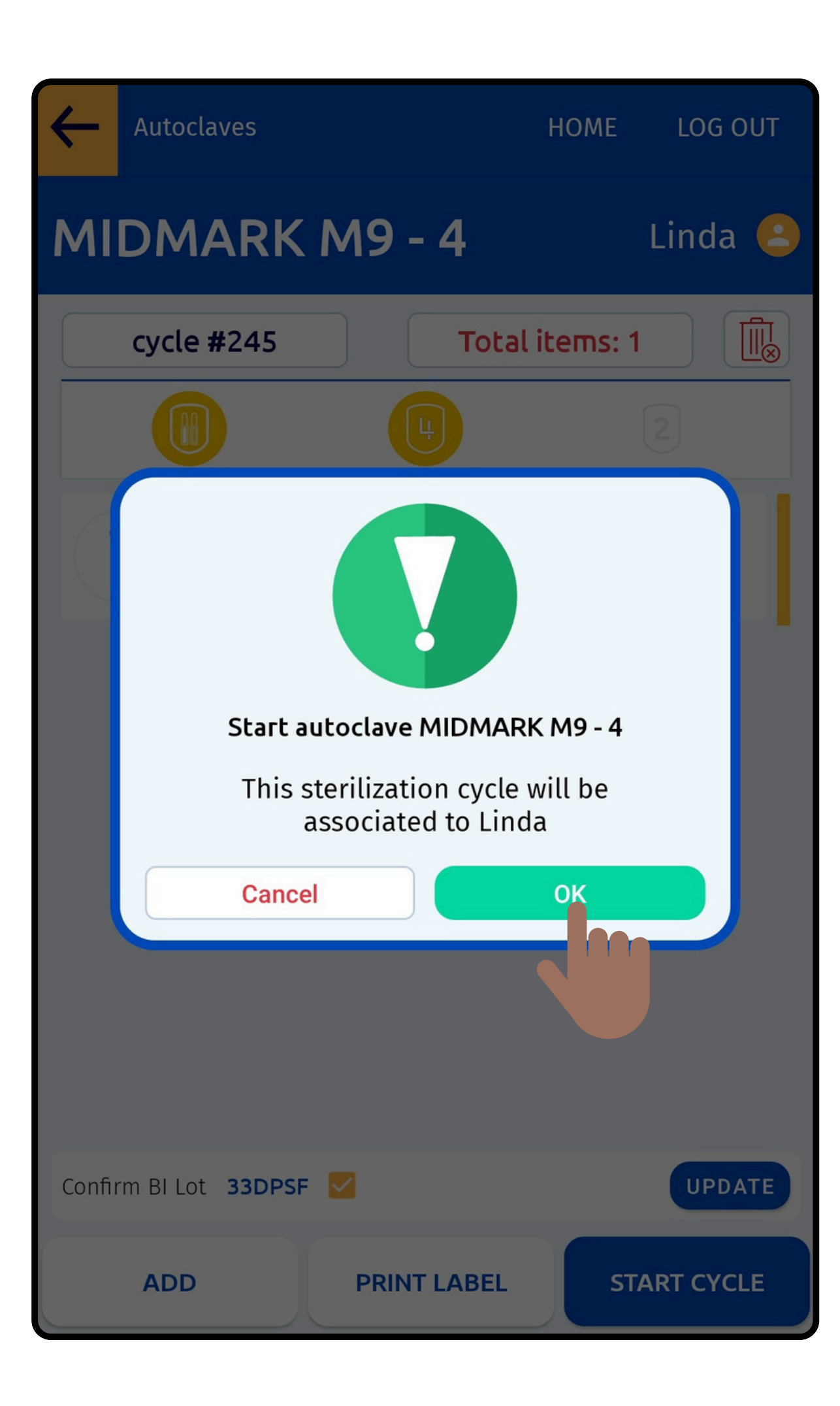

**Confirm the Cycle Details** for the Load to get started

| ← Main  | menu                                                                                       | HOME            | LOG OUT |
|---------|--------------------------------------------------------------------------------------------|-----------------|---------|
| Sterili | ze                                                                                         |                 | Linda 🤮 |
|         | MIDMARK M11 - 1<br>Contains C4 and Total 1 items<br>UNWRAPPED                              | LOAD TIME : 2   | 9:47    |
|         | <b>Tuttnauer EZ9Plus - 2</b><br>Contains C4 and Total 1 items<br>WRAPPED INSTRUMENTS, POUR | 2 LOAD F        | INISHED |
|         | BRAVO 17V - 3 LOAD<br>Contains total 1 items<br>BOWIE DICK                                 | TIME : 27:32    |         |
|         | MIDMARK M9 - 4 Contains C4, BI and total 1 items<br>HANDPIECES                             | DAD TIME : 44:4 | .6      |
| (xx)    | STATIM 5000<br>NO-SERVICE                                                                  |                 | :       |
|         |                                                                                            |                 |         |

### View the Autoclave Load Details in Real-Time

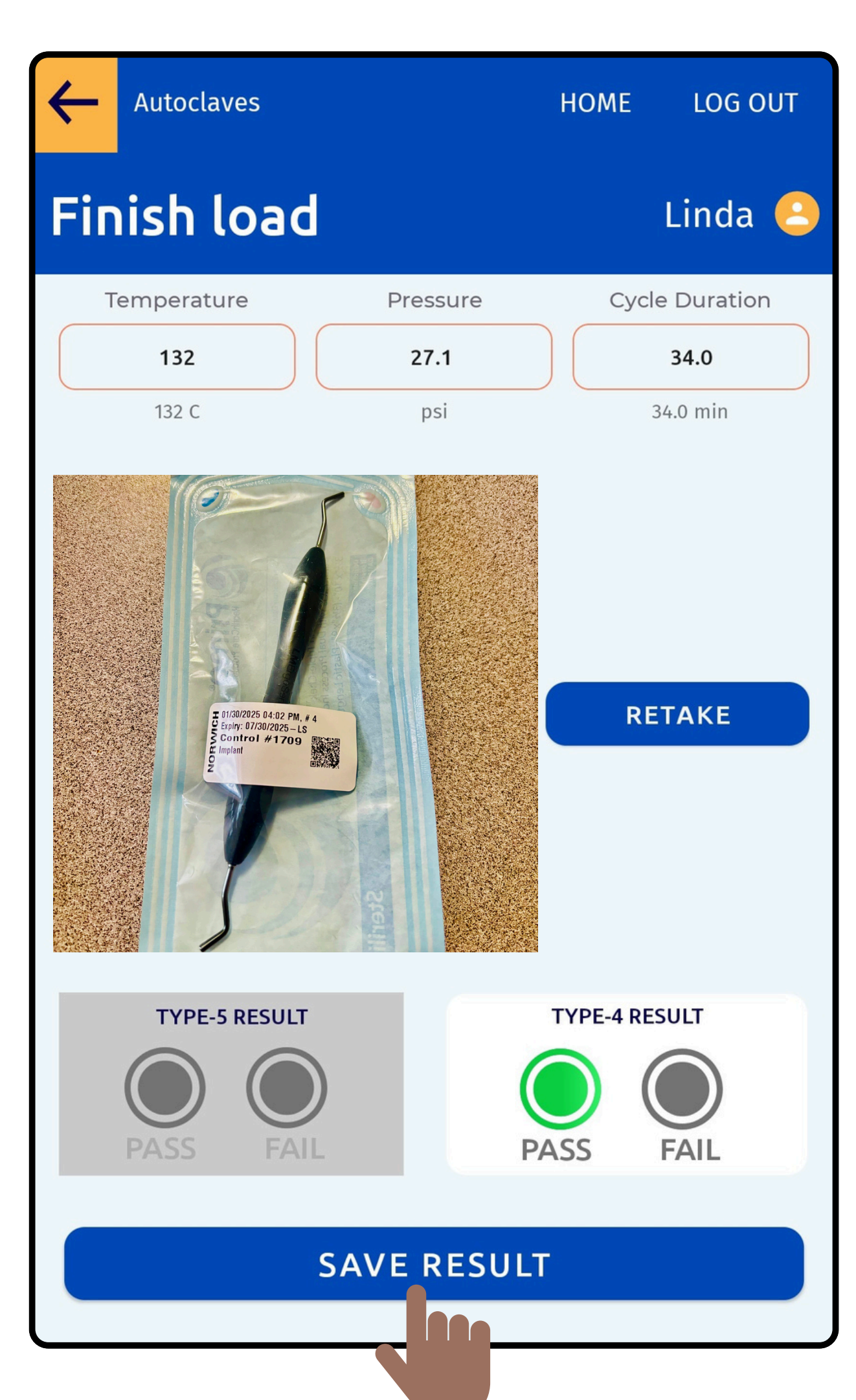

User can Add values for Temperature, Pressure, and Cycle Duration and **Capture the Image** 

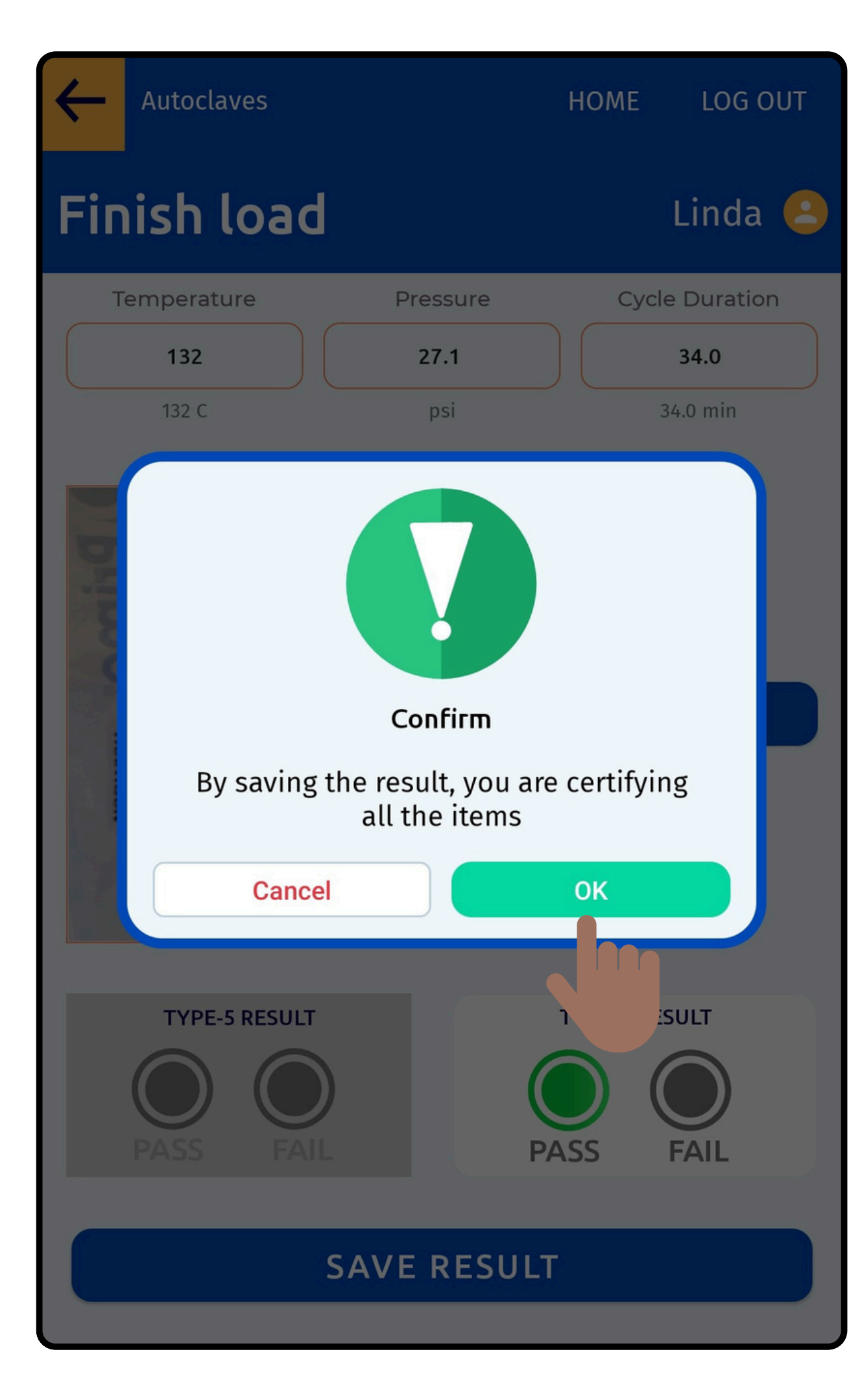

User can Finish the Load by adding the Result and Certifying the Items

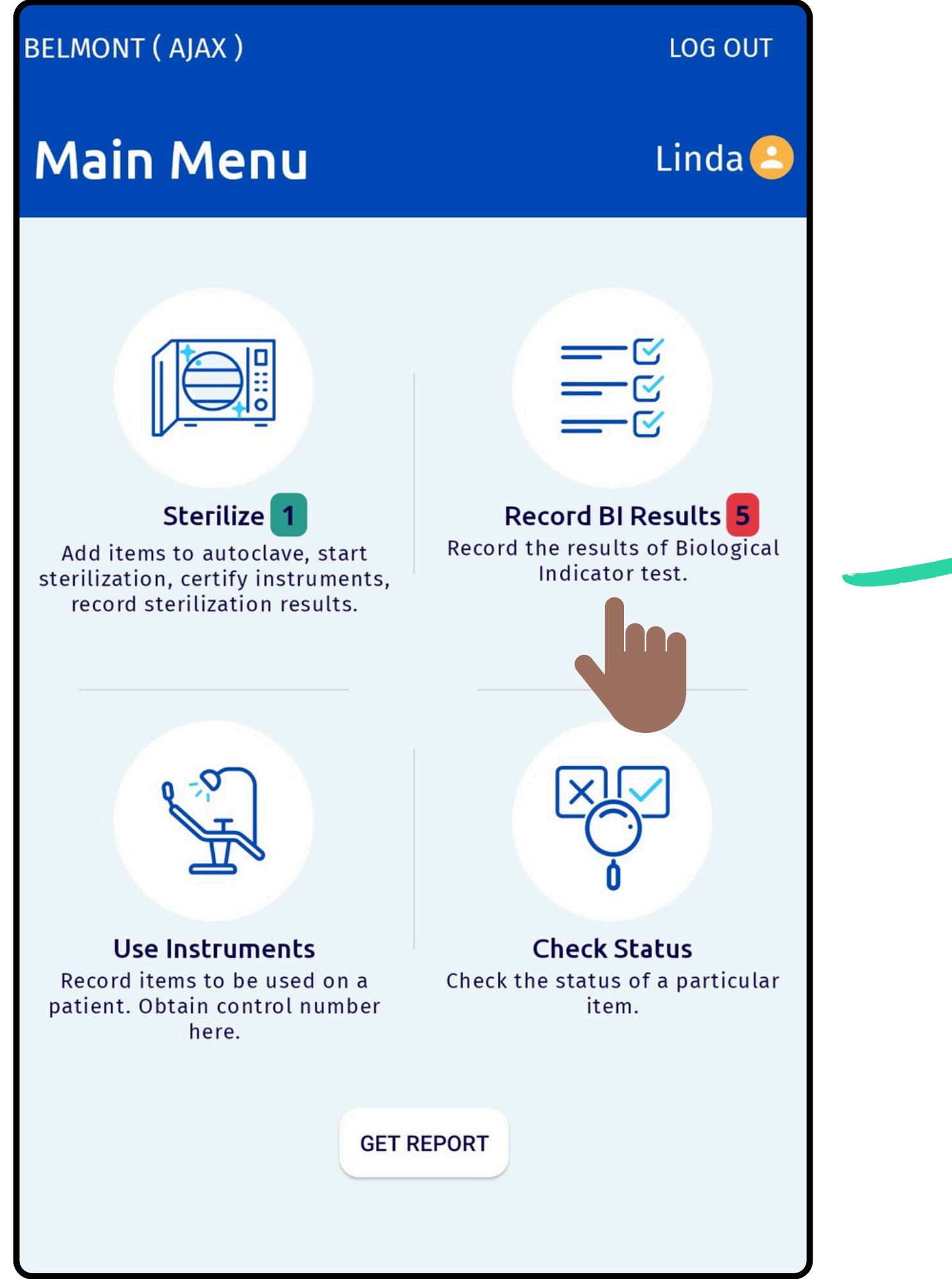

# Select to Record Test Results of Biological Indicator

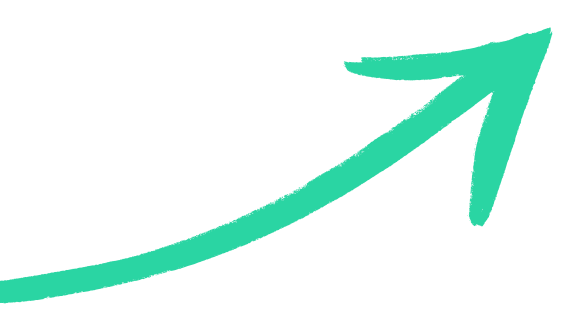

| $\leftarrow$ | Main M | enu                                                                            | HOME                  | LOG OUT |
|--------------|--------|--------------------------------------------------------------------------------|-----------------------|---------|
| Sel          | ect A  | utoclave                                                                       |                       | Linda 🤮 |
|              |        | STORE EXTERNAL SPORE TEST                                                      | RESULTS               |         |
|              |        | STATIM 5000 Lot 111<br>cycle # 228 Unwrapped<br>January-20-2025                |                       | C4      |
|              |        | STATIM 5000 Lot 111<br>cycle # 230 Unwrapped<br>January-20-2025                |                       | C4 •    |
|              |        | <b>Tuttnauer EZ9Plus - 2</b><br>cycle # 221 Wrapped Instrum<br>January-20-2025 | Lot 111<br>ments, Pou | C4 •    |
|              |        | MIDMARK M9 - 4<br>cycle # 244 Pouches<br>January-20-2025                       | 11)                   | C4 ●    |
|              |        | MIDMARK M11 - 1 Lot<br>cycle # 200 Packs<br>January-20-2025                    |                       | C4 •    |

**Click on the Autoclave** name to select and **Record BI Results** 

Save the BI Result by capturing an image and recording the growth of Control and Test vials

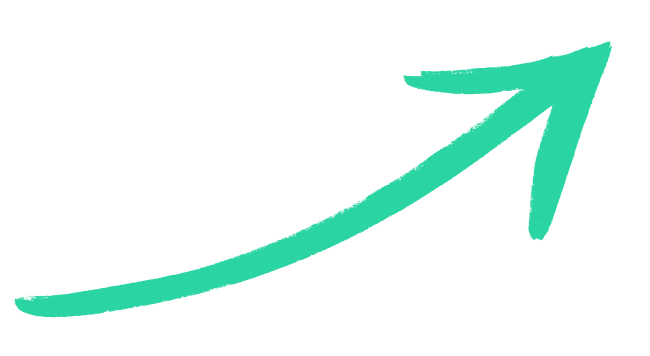

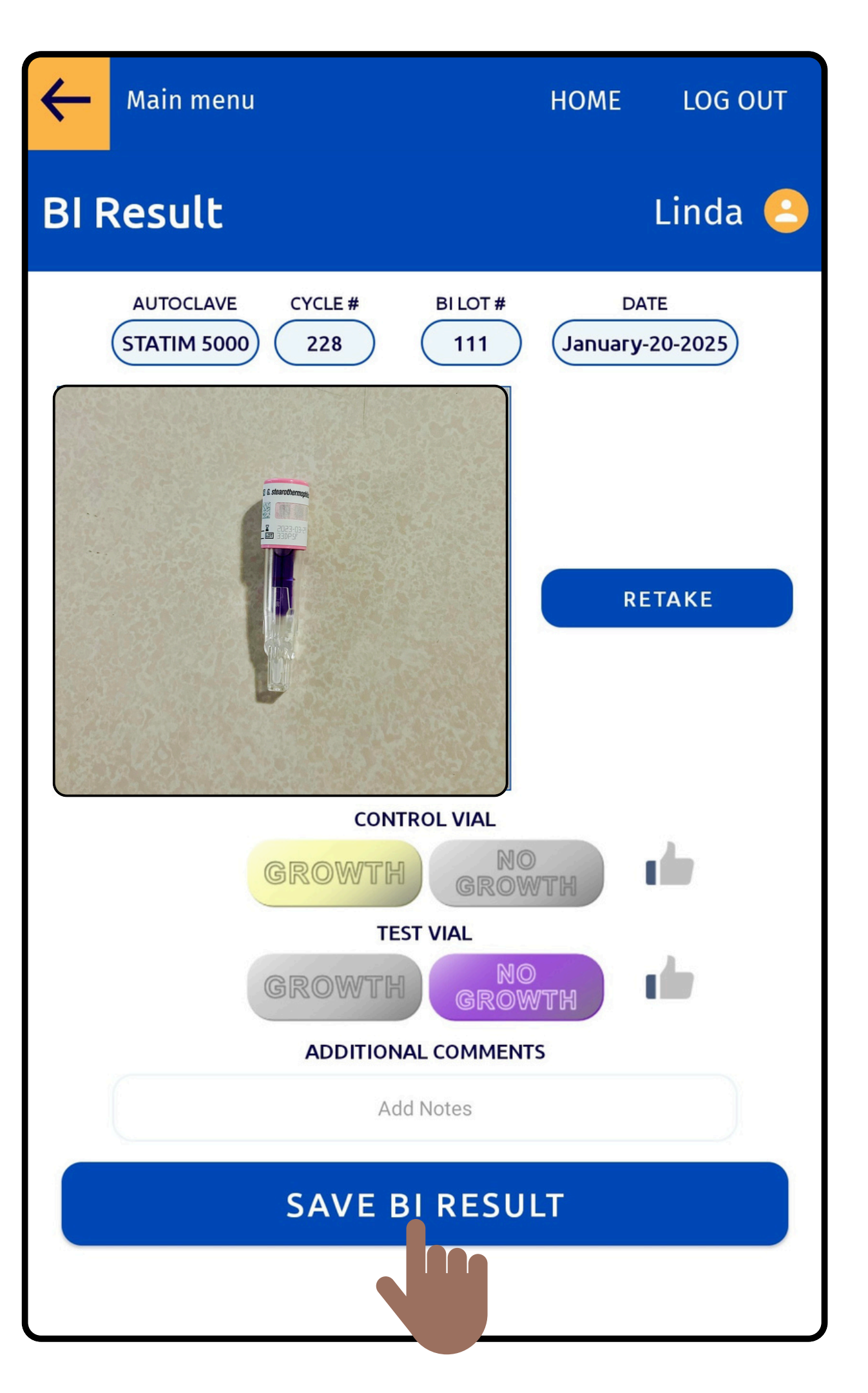

### Click on Use Instruments to Record and Return Items

#### BELMONT ( AJAX )

### Main Menu

#### LOG OUT

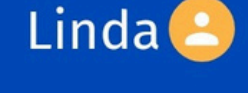

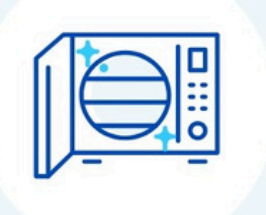

#### Sterilize 2 2

Add items to autoclave, start sterilization, certify instruments, record sterilization results.

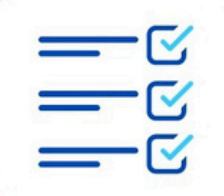

#### **Record BI Results**

Record the results of Biological Indicator test.

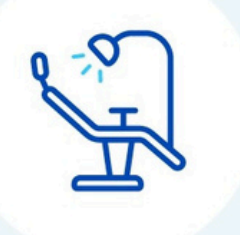

#### Use Instruments

Record items to be used on a patient. Obtain control number

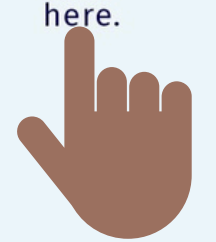

**GET REPORT** 

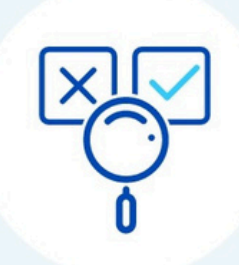

#### **Check Status**

Check the status of a particular item.

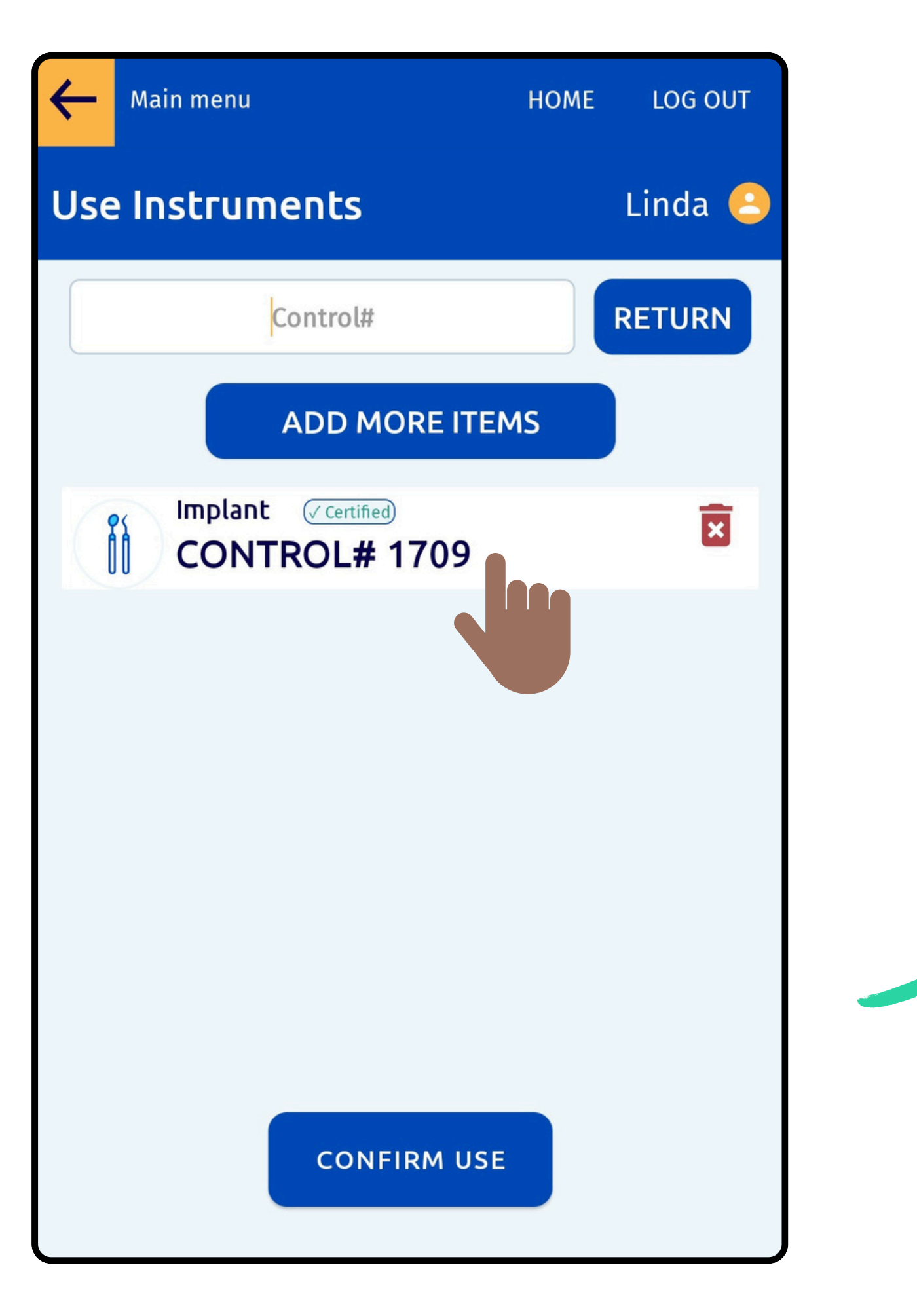

# Enter the Control Number to add Items for Use or Return

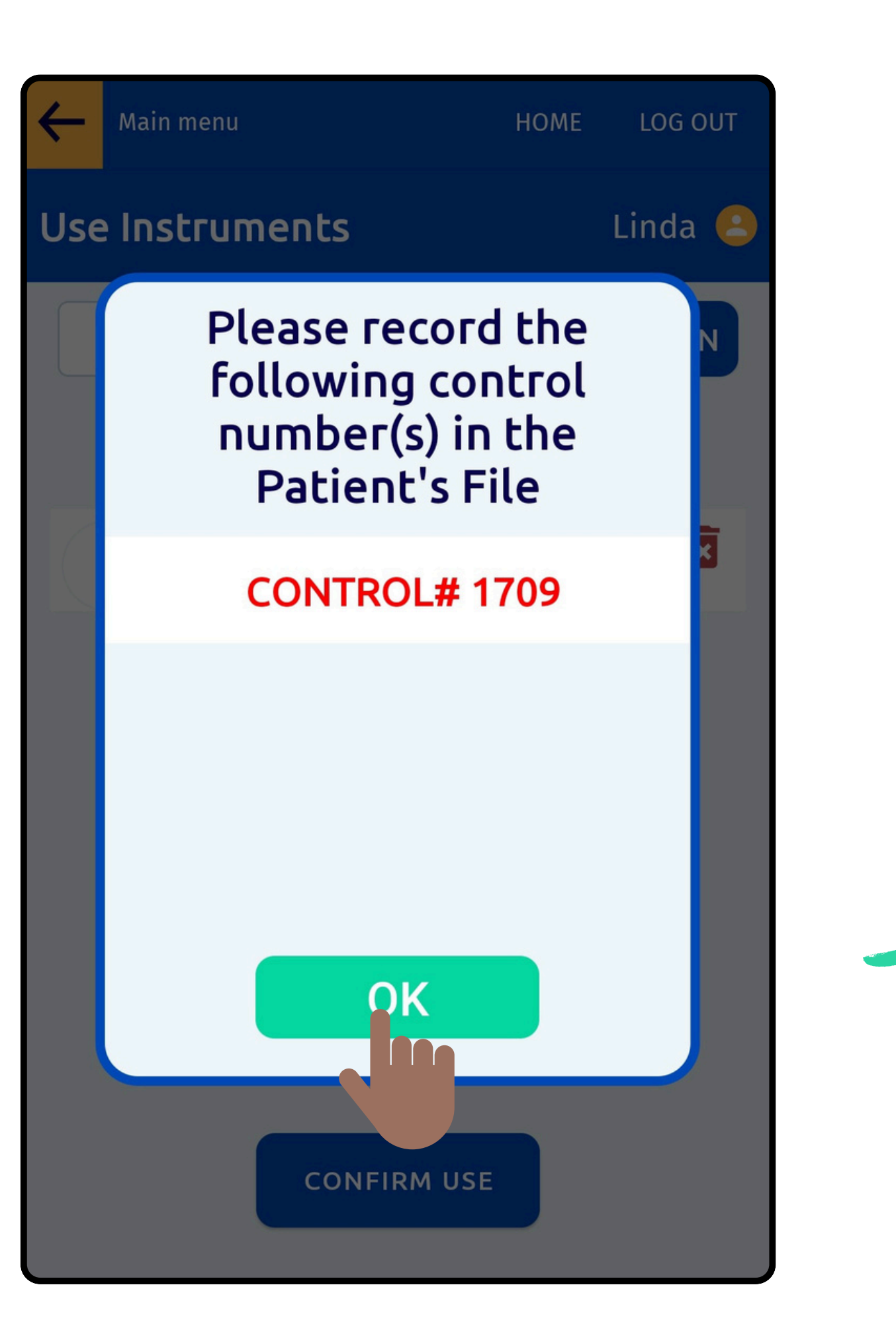

Click on OK to Confirm and Record the Control Numbers into the Patient File

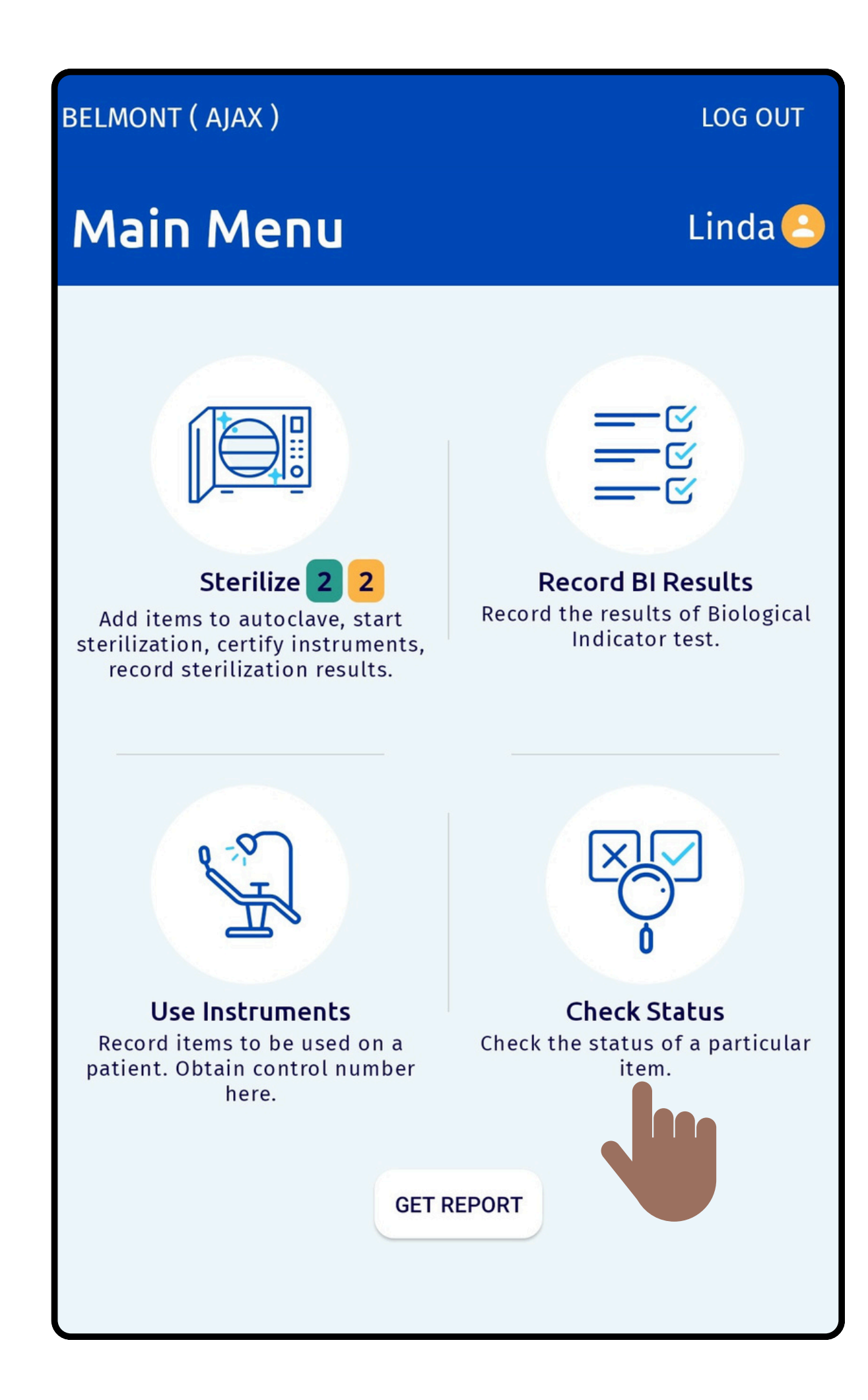

### Select Check Status to view the status of Items

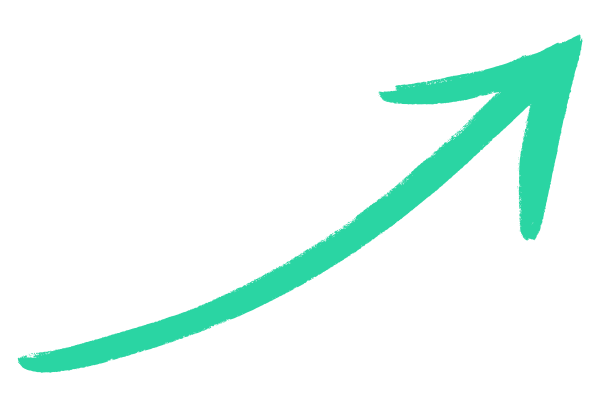

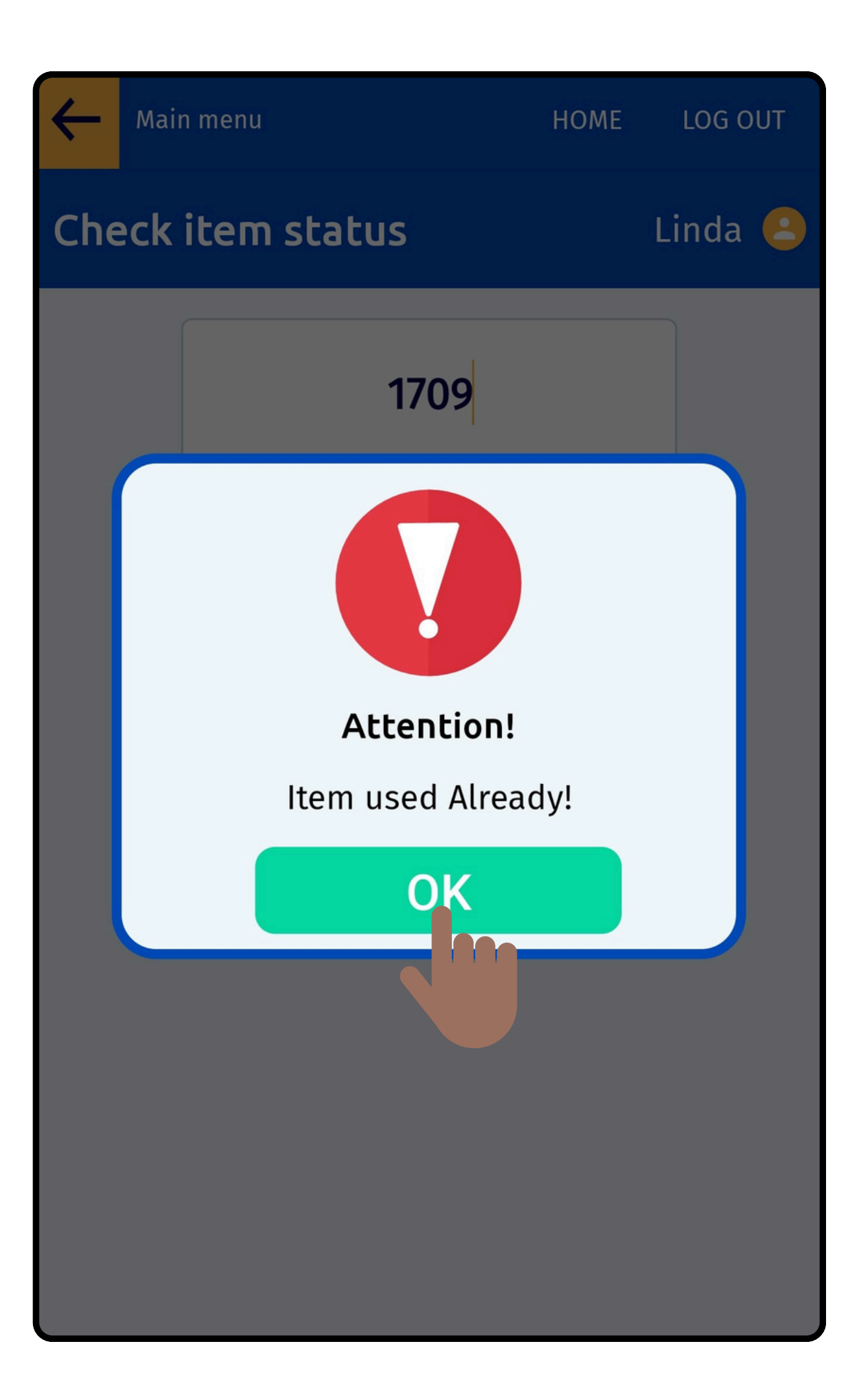

# Enter the Control Number to view the Current Status of that Item

Select the Get Report button to View and Email the Details of an Item

#### BELMONT ( AJAX )

### Main Menu

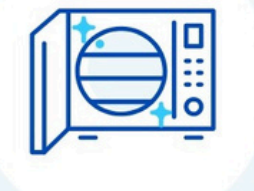

#### Sterilize 2 2

Add items to autoclave, start sterilization, certify instruments, record sterilization results.

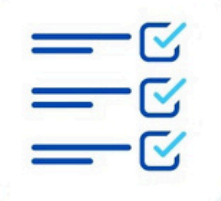

#### **Record BI Results**

Record the results of Biological Indicator test.

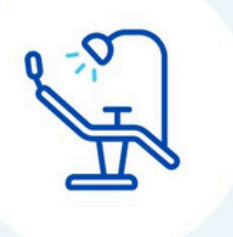

#### Use Instruments

Record items to be used on a patient. Obtain control number here.

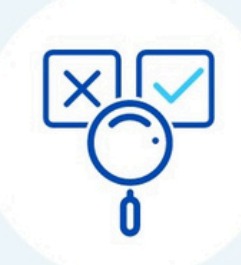

#### **Check Status**

Check the status of a particular item.

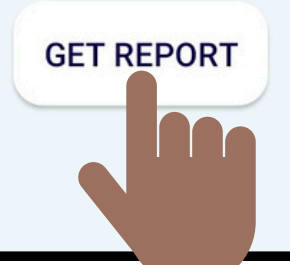

#### LOG OUT

Linda 😬

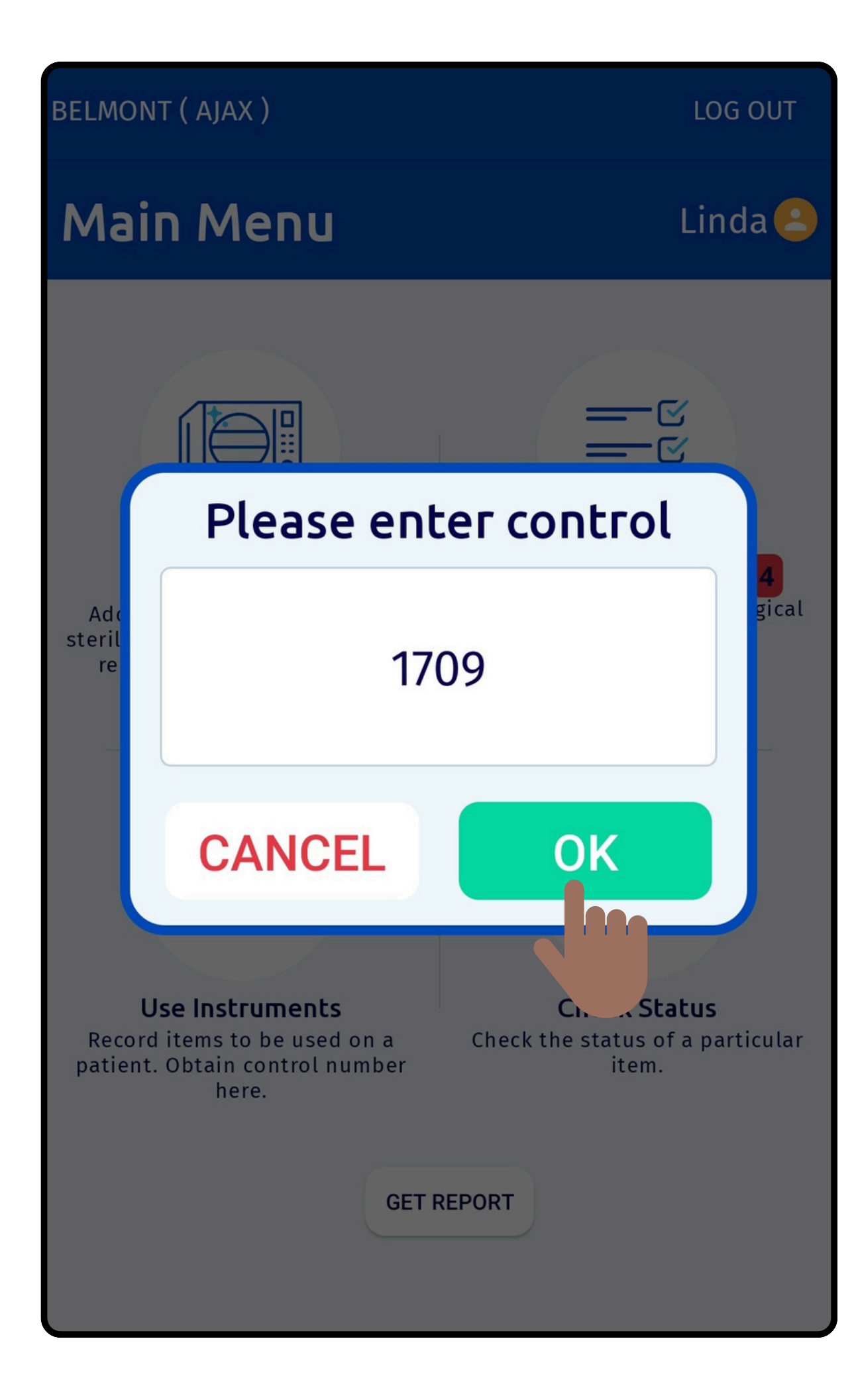

# Enter the Control Number and Click Ok

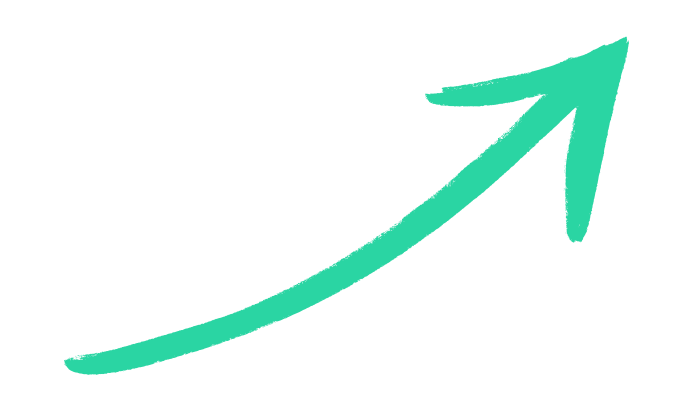

### **CONTROL# 1709**

| Article Name   | Implant         |
|----------------|-----------------|
| Loaded By      | Linda Smith     |
| Sterilized On  | 30-January-2025 |
| Autoclave Name | MIDMARK M9 - 4  |
| Started By     | Linda Smith     |
| cycle #        | 245             |
| Used By        | Linda Smith     |
| Used On        | 2025-01-30      |
|                |                 |
| GO BACK        | EMAIL REPORT    |
|                |                 |

The user can View the recorded details and Email the report as needed

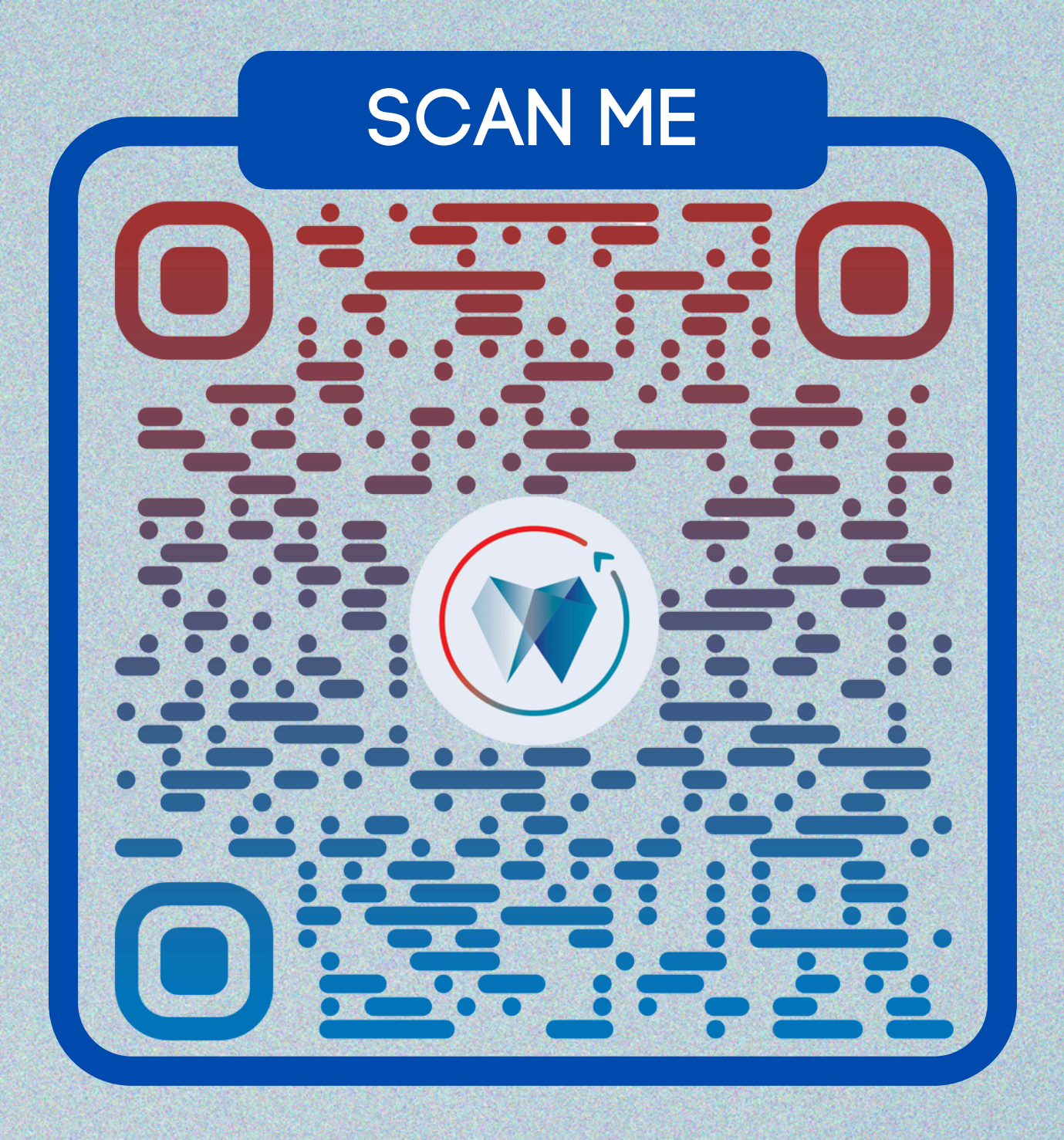

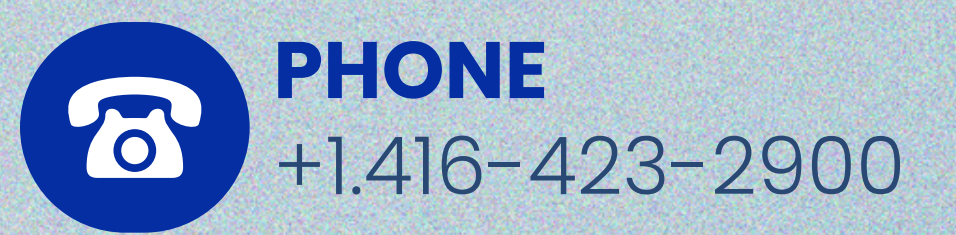

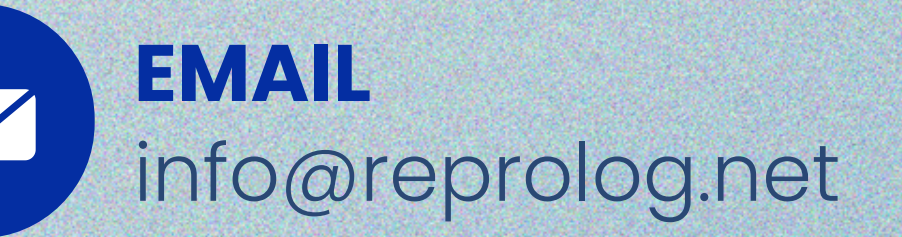

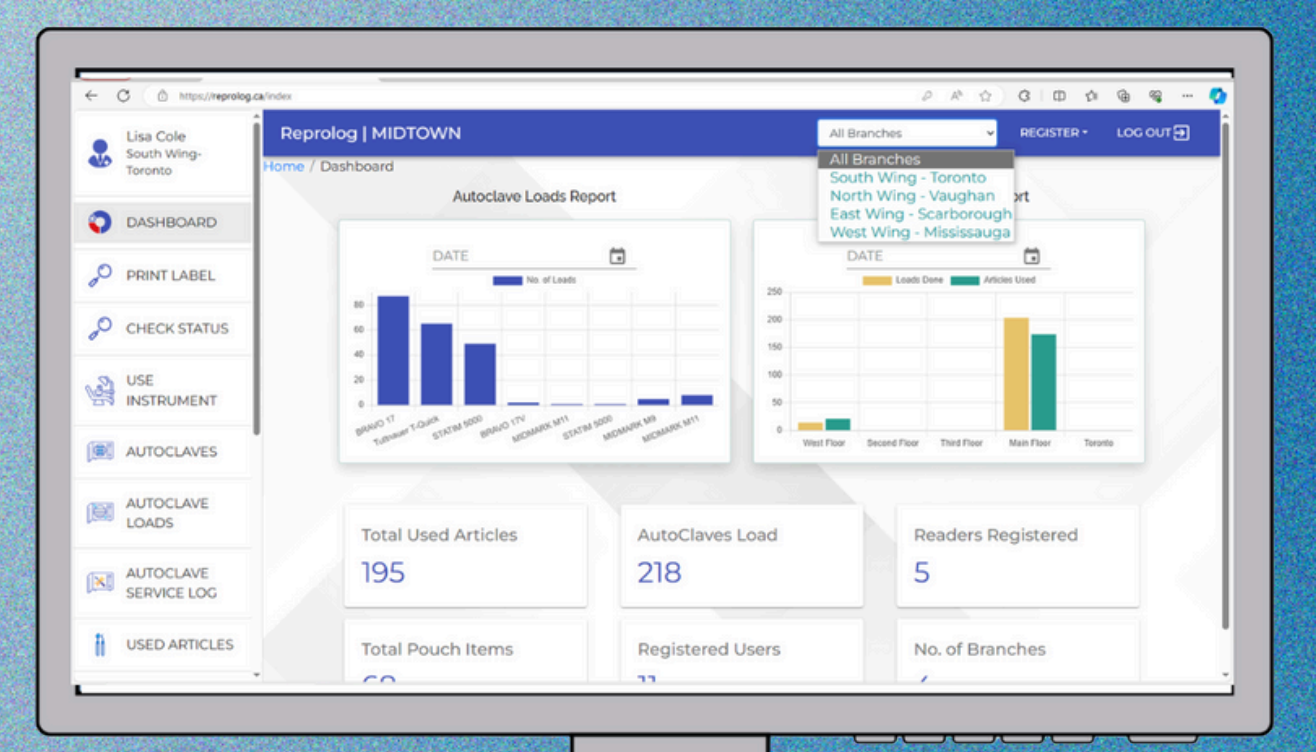

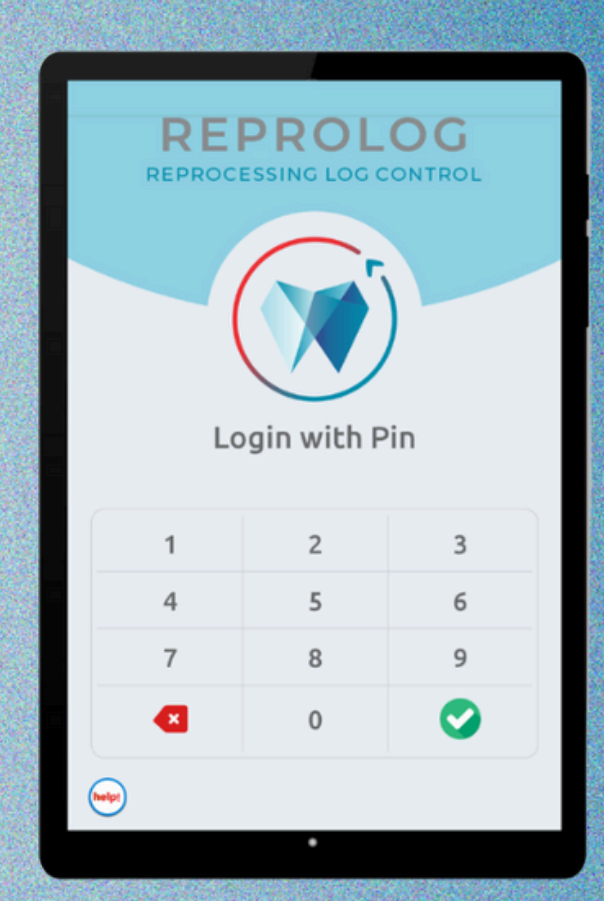

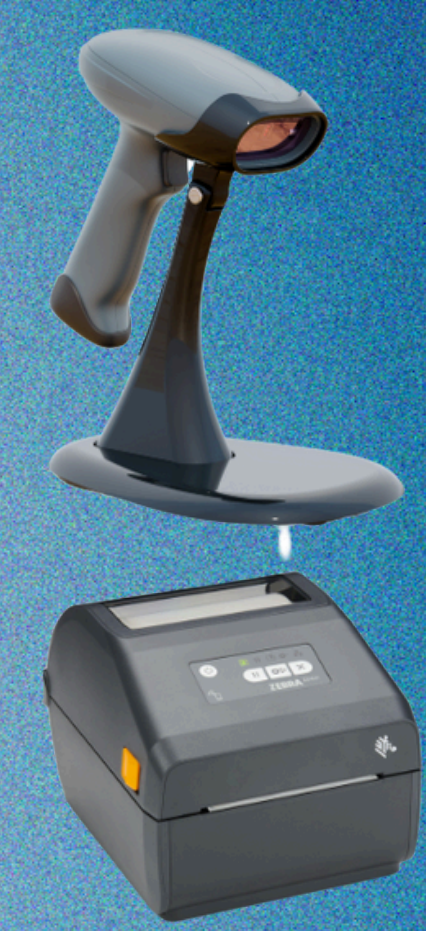